## **ORDERING REPEAT MEDICATION ON SYSTMONLINE**

1. Enter username and password into SystmOnline Log in screen and click Login:

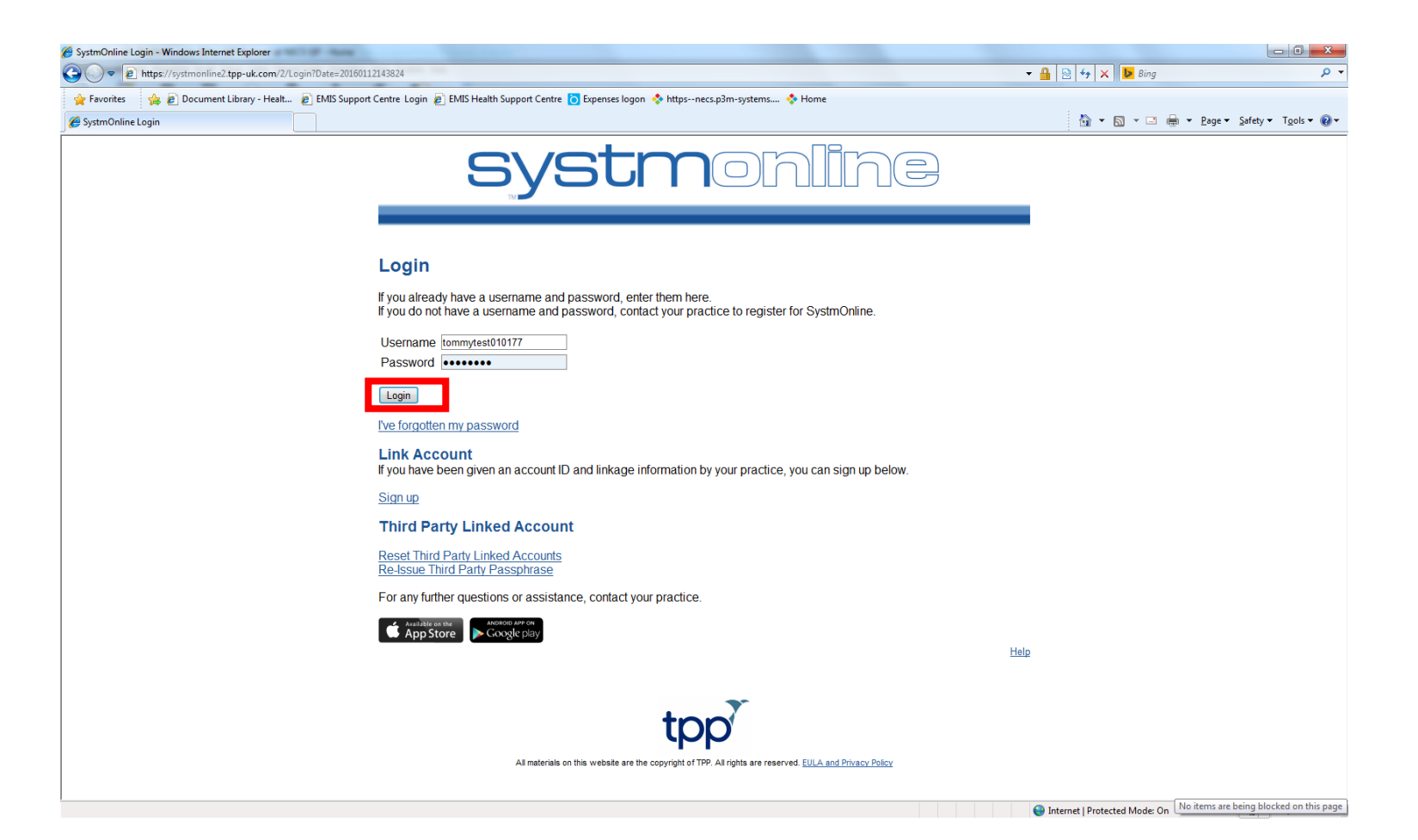

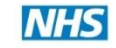

2. From the Home Screen select Medication:

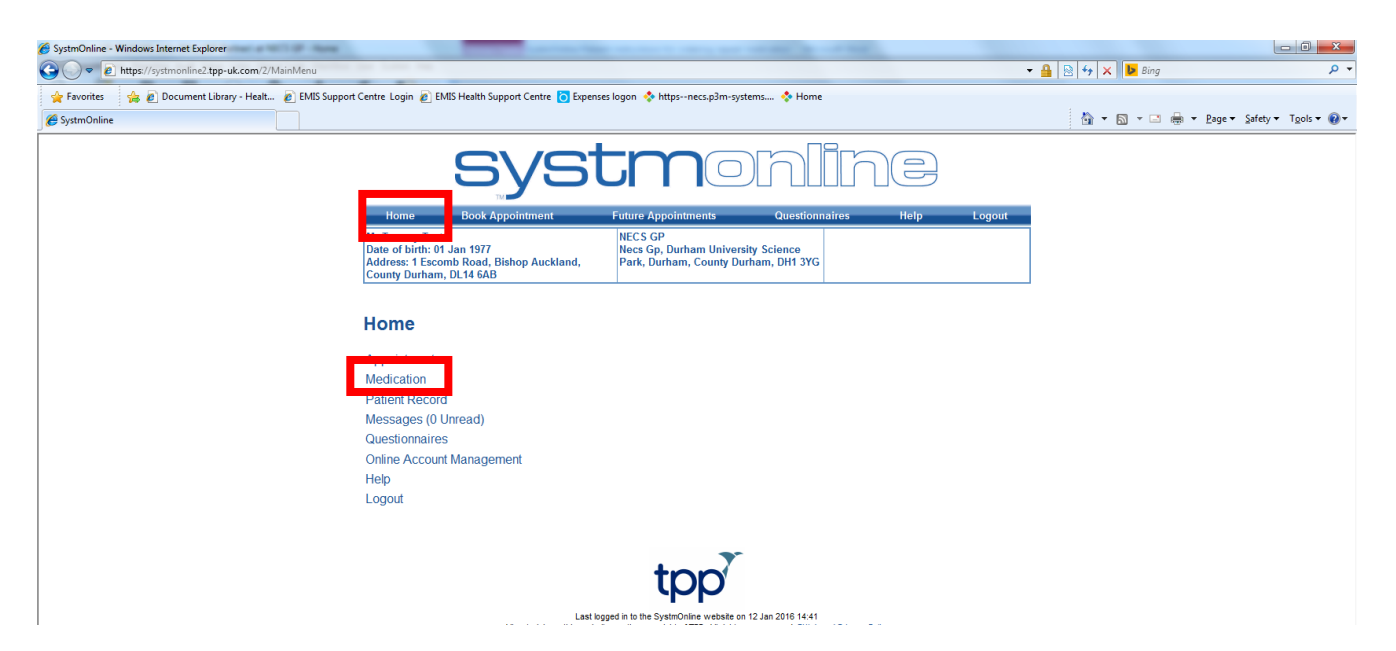

3. From the Medication screen, select Medication:

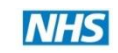

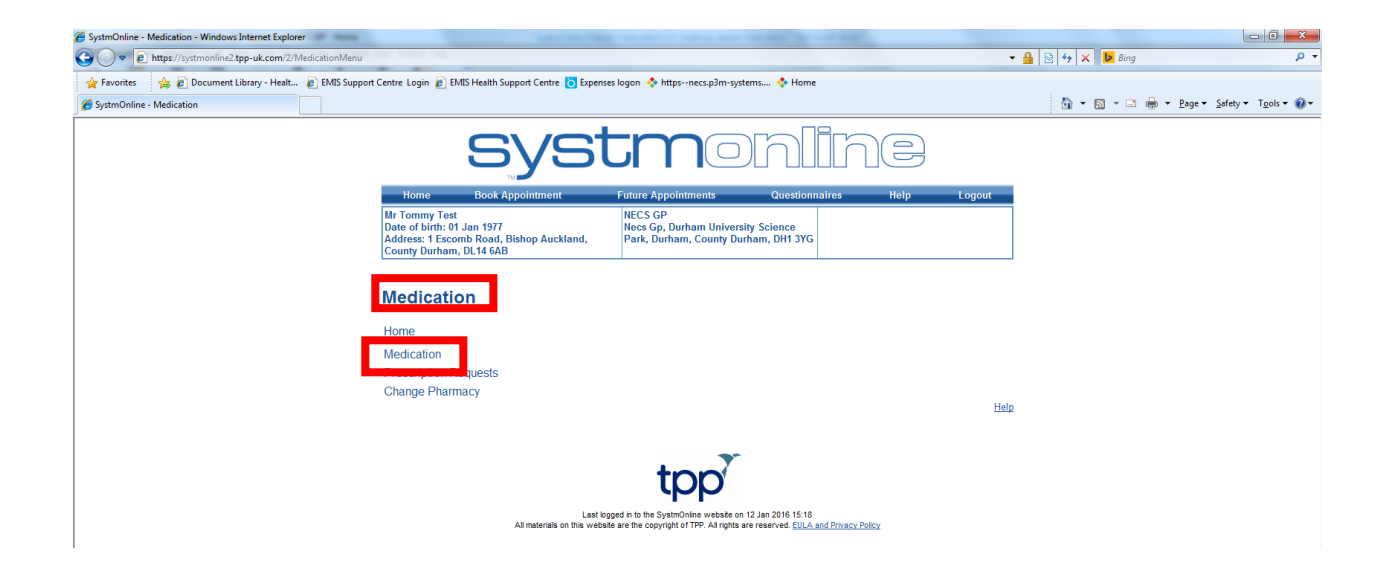

![](_page_2_Picture_2.jpeg)

## 4. Your **Medication** is displayed:

![](_page_3_Picture_1.jpeg)

![](_page_3_Picture_3.jpeg)

5. To order **existing medication**, tick the item(s) (NB: Items that are not yet due will not have a tick box option):

![](_page_4_Picture_1.jpeg)

6. Click Request Medication.

![](_page_4_Picture_4.jpeg)

7. The following screen is displayed.

![](_page_5_Picture_1.jpeg)

- 8. Check the medication requested is correct, and if required, any notes can be added for the practice staff, ie "early request due to holidays".
- 9. Click **Request Medication** *again* to order the medication.

![](_page_5_Picture_5.jpeg)

![](_page_5_Picture_6.jpeg)

10. A Medication Order Summary message is displayed with the option to Print Confirmation if required.

![](_page_6_Picture_1.jpeg)

## 11. Click Logout.

![](_page_6_Picture_4.jpeg)